# Einführung in die IT-User-Services von 004

Dieses Dokument beschreibt die Nutzungsbedingungen, die technischen Voraussetzungen sowie die Funktionalitäten unserer bereitgestellten Services.

Bitte beachten Sie im Umgang mit diesem Dokument die folgenden Punkte:

- an einigen Stellen befinden sich Links zu anderen Abschnitten im Dokument oder zu den angegebenen Internetseiten
- das Inhaltsverzeichnis ist komplett verlinkt
- am Ende eines Abschnitts finden Sie einen Link zurück zum Inhaltsverzeichnis
- da das Dokument automatisiert erzeugt wird, können wir leider keine Seitenzahlen angeben
- wir empfehlen Ihnen daher, das Dokument als PDF zu nutzen, anstatt es auszudrucken
- das Dokument bei Bedarf aktualisiert und auf my004.de veröffentlicht
- Einleitung
  - Allgemeine Nutzungsbedingungen
  - Klassifizierung und Lizensierung von Services
  - Benutzerantrag
  - >>> WICHTIG: ERSTE ANMELDUNG MIT IHREM 004-KONTO <<<
- Services via my004
  - Zugang zum Serviceportal
    - Verwaltung Ihres Passworts
      - Eigene E-Mailadresse registrieren
      - Gesperrtes Konto entsperren
      - Passwort zurücksetzen
      - Passwort ändern
    - Bereich "Datenschutz"
      - Verzeichnis der Verarbeitungstätigkeiten
      - Revision der Firmendaten und Berechtigungen
      - Bedeutung der Berechtigungstabelle
    - E-Mails mit Outlook Web Access (OWA)
    - How-To Videos zur gcs:SUITE
    - Fotoarchiv der 004 Studios
  - Downloads
- Services via Remote Desktop
  - Starten von Remote Desktop
  - MS Dynamics NAV
  - Outlook Client (Outlook 2016)
- Weitere Services
  - ActiveSync
  - SFTP-Zugang
- Hilfe und Support

# Einleitung

Einleitend beschreiben wir Ihnen die Voraussetzungen zur Nutzung unserer Services.

## Allgemeine Nutzungsbedingungen

Bitte stellen Sie sicher, dass bei der Nutzung unserer Services folgende Nutzungsbedingungen eingehalten werden:

- Die Firma und deren Mitarbeiter müssen zum Umgang mit den Diensten von 004 qualifiziert / geschult sein und haben sich mit der bereitgestellten Zugangskennung zu authentifizieren.
- Die Weitergabe der individuellen Zugangskennung ist nicht erlaubt, nicht mehr benötigte Zugangskennungen müssen umgehend an 004 gemeldet werden.
- Das Betriebssystem und die installierte Software der zum Zugriff benutzten Systeme müssen auf dem jeweils aktuellen Stand sein. Es sind Virenscanner zu installieren, die regelmäßig aktuelle Signaturen erhalten.
- Die Nutzung hat nur zu dienstlichen Zwecken zu erfolgen. Unzulässig ist insbesondere jede Nutzung, die gegen datenschutzrechtliche, persönlichkeitsrechtliche, urheberrechtliche oder strafrechtliche Bestimmungen verstößt oder für 004 geschäftsschädigende oder in sonstiger Weise nachteilige Folgen mit sich führt.
- 004 ist ebenso sofort zu informieren, bei Verdacht auf Virengefahr, Datenspionage und Datenmanipulation sowie bei auftretendem Datenverlust und Dateninkonsistenzen.

## Klassifizierung und Lizensierung von Services

Für die Nutzung unserer Services sind in der Regel individuelle Nutzerkonten erforderlich. Diese können Sie über Ihren Shopmanager beauftragen. Bitte beachten Sie, dass hierfür Lizenzkosten anfallen können.

- Mit Hilfe von ActiveDirectory (AD) können Sie mit nur einem Benutzerkonto auf verschiedene Services zugreifen. Dazu muss Ihre Firma den Lizenzbedingungen von Microsoft zustimmen. Als Serviceprovider erfassen wir mit jedem Benutzerantrag die erforderlichen Lizenzen und melden diese selbstständig an Microsoft.
- Alternativ benötigen einige Services ein eigenständiges Benutzerkonto. Hier müssen Sie ggf. zusätzlich den Nutzungsbestimmungen und Lizensierungsmodellen von Dritten zustimmen.

### **Benutzerantrag**

Für ein Benutzerkonto und dessen Zugriffsberechtigungen sind i.d.R. Benutzeranträge erforderlich. Bitte kontaktieren Sie hierfür Ihren Shopmanager.

# >>> WICHTIG: ERSTE ANMELDUNG MIT IHREM 004-KONTO <<<

Bevor Sie Ihr 004-Konto verwenden können, führen Sie bitte unbedingt die folgende Prozedur durch:

Sie müssen das Kennwort ändern und sollten Ihre Mailadresse registrieren, um Ihr 004-Konto selbstständig entsperren zu können:

- Rufen Sie my004.de auf
- Klicken Sie auf Verwaltung Ihres Passworts
- Melden Sie sich mit Ihrem 004-Konto an
- Sie werden aufgefordert, ihr Kennwort zu ändern
- Ändern Sie Ihr Kennwort unter Berücksichtigung der angezeigten Passwortrichtlinie
- Anschließend registrieren Sie bitte eine externe oder Ihre private E-Mailadresse, wie es unter Verwaltung Ihres Passworts später in dieser Dokumentation beschrieben ist

Nachdem Sie die obigen Schritte erfolgreich durchgeführt haben, können Sie unsere Services nutzen.

> zurück zum Inhaltsverzeichnis

# Services via my004

Auf my004 stellen wir Ihnen praktische Links zu einiger unserer Services zur Verfügung. Somit entfällt künftig die Notwendigkeit, dass Sie sich viele unterschiedliche URLs merken müssen.

# **Zugang zum Serviceportal**

Die Adresse des Serviceportals lautet my004.de.

Auf der Startseite stehen Ihnen folgende Bereiche zur Verfügung:

| ← → C a Sicher   http | ≈//my.004group.com                                                                            | o-                     | ☆              | Ζ             | 0    | 8     | D.    | 8    | : |
|-----------------------|-----------------------------------------------------------------------------------------------|------------------------|----------------|---------------|------|-------|-------|------|---|
|                       | Datenschutz                                                                                   |                        |                |               |      |       |       |      |   |
|                       | Bitte melden Sie sich direkt hier an, um Konta<br>oder wählen Sie einen anderen der unten ste | akte und \<br>henden S | /erai<br>ervio | beitu<br>:es. | unge | en ei | nzuse | ehen |   |
|                       | Benutzername                                                                                  |                        |                |               |      |       |       |      |   |
|                       | Passwort                                                                                      |                        |                |               |      |       |       |      |   |
|                       | Anmelden                                                                                      |                        |                |               |      |       |       |      |   |
|                       | weitere Services                                                                              |                        |                |               |      |       |       |      |   |
|                       | Verwaltung Ihres Passworts                                                                    |                        |                |               |      |       |       |      |   |
|                       | Starten von Remote Desktop                                                                    |                        |                |               |      |       |       |      |   |
|                       | HowTo Videos zur gcs:SUITE                                                                    |                        |                |               |      |       |       |      |   |
|                       | Fotoarchiv der 004 Studios                                                                    |                        |                |               |      |       |       |      |   |
|                       | Download von Tools                                                                            |                        |                |               |      |       |       |      |   |
| © 004 GmbH 2017       |                                                                                               |                        |                |               |      |       |       |      |   |

Bitte beachten Sie, dass die Nutzung des Serviceportals mit einem Mobilgerät nur eingeschränkt möglich ist und/oder Ihr Mobilgerät nicht alle aufgeführten Services unterstützt. Wir empfehlen zudem die Anzeige auf Geräten mit einer Mindestauflösung von 1200 Pixeln horizontal.

> zurück zum Inhaltsverzeichnis

# **Verwaltung Ihres Passworts**

Unter *Verwaltung Ihres Passworts* können Sie Ihr gesperrtes 004-Konto selbständig entsperren, wenn Ihnen Ihr Passwort bekannt ist. Ebenso können Sie Ihr Passwort ändern, wenn es abgelaufen ist oder Sie es vergessen haben.

| <b>OO4 GmbH</b><br>Account Self Service | e                        |
|-----------------------------------------|--------------------------|
| Sign in                                 | Kennwort zurücksetzen    |
| User Name: username                     | Reset Password           |
| Password: ••••••                        | Benutzerkonto entsperren |
| Login                                   | Unlock Account           |

### Eigene E-Mailadresse registrieren

Um den Service nutzen zu können, ist vorab die Angabe einer externen E-Mailadresse erforderlich.

- rufen Sie my004.de auf
- wählen Sie Verwaltung Ihres Passworts um zu obiger Maske zu gelangen
- melden Sie sich mit Ihrem 004-Konto an

- folgen Sie den Anweisungen oder klicken Sie auf Enrollment
- hinterlegen Sie eine *E-Mailadresse*, die sie ohne 004-Konto abrufen können
- es wird Ihnen eine E-Mail gesendet, um die angegebene Adresse zu bestätigen

#### **Gesperrtes Konto entsperren**

Wenn Ihr 004-Konto gesperrt ist, gehen Sie bitte wie folgt vor:

- rufen Sie my004.de auf
- wählen Sie Verwaltung Ihres Passworts, um zu obiger Maske zu gelangen
- geben Sie Ihren Anmeldename ein
- klicken Sie auf Unlock Account
- wählen Sie Ihre registrierte *E-Mailadresse* zum Versand des Bestätigungscodes
- es wird Ihnen eine E-Mail mit einem Bestätigungscode gesendet
- mit Eingabe des Bestätigungscodes wird Ihr Konto entsperrt

#### Passwort zurücksetzen

Wenn Sie das Passwort Ihres 004-Kontos vergessen haben, gehen Sie bitte wie folgt vor:

- rufen Sie my004.de auf
- wählen Sie Verwaltung Ihres Passwortss, um zu obiger Maske zu gelangen
- klicken Sie auf *Reset Password*
- geben Sie Ihren Anmeldename ein
- wählen Sie Ihre registrierte E-Mailadresse zum Versand des Bestätigungscodes
- es wird Ihnen eine E-Mail mit einem Bestätigungscode gesendet
- geben Sie den Bestätigungscode ein und ändern Sie das Passwort

Sie müssen das neue Passwort auf allen Geräten (PC, Telefon, Tablet, etc.) aktualisieren, ansonsten wird Ihr 004-Konto ggf. immer wieder gesperrt!

#### Passwort ändern

Wenn Sie Ihr Passwort kennen und es ändern möchten oder müssen, gehen Sie bitte wie folgt vor:

- rufen Sie my004.de auf
- wählen Sie Verwaltung Ihres Passworts, um zu obiger Maske zu gelangen
- melden Sie sich mit Ihrem 004-Konto an
- klicken Sie auf *Change Password*
- beachten Sie die Passwortrichtlinien und folgen Sie den Anweisungen

Sie müssen das neue Passwort auf allen Geräten (PC, Telefon, Tablet, etc.) aktualisieren, ansonsten wird Ihr 004-Konto ggf. immer wieder gesperrt!

> zurück zum Inhaltsverzeichnis

### Bereich "Datenschutz"

Im Bereich Datenschutz haben wir unterschiedliche datenschutzrechtliche und organisatorische Anforderungen umgesetzt. Dieser Bereich Bedarf Ihrer aktiven Mitgestaltung. Im Sinne der DSGVO werden Sie / Ihr Unternehmen in diesem Dokument und diesem Bereich u.a. auch als Verantwortlicher benannt.

Um diesen Service nutzen zu können benötigen Sie:

- Benutzerantrag f
  ür das Serviceportal (siehe unter *Einleitung*)
- Falls der Zugriff nicht funktioniert, stellen Sie bitte sicher, dass Ihre Firewall TCP-Port 443 nach my004. de erlaubt.

#### Verzeichnis der Verarbeitungstätigkeiten

Das Verzeichnis der Verarbeitungstätigkeiten (VVT) ist ein zentrales Instrument der europäischen Datenschutz-Grundverordnung (DSGVO). Wir bitten Sie daher, diesen Abschnitt sorgsam zu beachten.

Im VVT führen wir gemäß Art. 30 Abs. 2 DSGVO alle Verarbeitungen, die wir in Ihrem Auftrag durchführen. Darin sind zu jeder Verarbeitung u.a. die Kategorien von betroffenen Personen, deren Daten und weitere Empfänger der Daten vermerkt. Das VVT ist auf Anfrage der zuständigen Aufsichtsbehörde zur Verfügung zu stellen. Daher ist es stets aktuell zu halten. Wir haben einen Prozess implementiert, durch den wir bei Änderungen von Verarbeitungen das VVT zeitnah anpassen können, dennoch benötigen wir durch den Verantwortlichen eine regelmäßige Revision der Firmendaten und der hinterlegten Kontakte.

Um sich Ihr Verzeichnis der Verarbeitungstätigkeiten (VVT) anzusehen oder für Ihre Dokumentation herunterzuladen gehen Sie bitte wie folgt vor:

- rufen Sie my004.de auf
- melden Sie sich mit Ihrem 004-Konto an
- wählen Sie Verarbeitungen > Report
- wählen Sie Ihr Projekt bzw. Ihre Firma aus
- wählen Sie Anzeigen oder Drucken um sich eine PDF zu erstellen

### **Revision der Firmendaten und Berechtigungen**

Wir benötigen Ihre Mitwirkung hinsichtlich der Richtigkeit folgender Angaben:

- Stammdaten des Verantwortlichen
- Kontaktdaten des gesetzlichen Vertreters
- Kontaktdaten des Datenschutzbeauftragten
- Kontaktdaten der zuständigen Aufsichtsbehörde
- Kontakte der Berechtigungstabelle

Dazu gehen Sie bitte wie folgt vor:

- rufen Sie *my004.de* auf
- melden Sie sich mit Ihrem 004-Konto an
- wählen Sie *Verwaltung > Firmenstamm*
- wählen Sie Ihr *Projekt* bzw. Ihre *Firma* aus
- überprüfen Sie die hinterlegten Daten und aktualisieren Sie diese im Bedarfsfall
- bestätigen Sie die Richtigkeit mit der Schaltfläche geprüft
- damit bestätigen Sie im Übrigen auch die Angaben der Berechtigungstabelle

### Bedeutung der Berechtigungstabelle

In der Berechtigungstabelle können Sie Kontakte erstellen und diesen Berechtigungen zuweisen, indem Sie entsprechende Haken setzen.

Die Kürzel bedeuten im Einzelnen:

- INC (Incident): Die markierten Kontakte werden bei Wartungsarbeiten und Incidents per E-Mail an die jeweils hinterlegte E-Mailadresse informiert
- **DSW** (Datenschutzweisung): Wir nehmen datenschutzrechtliche Weisungen oder Änderungen an Verarbeitungen ausschließlich von entsprechend markierten Kontakten entgegen
- REV (Revision): Die markierten Kontakte werden per E-Mail informiert, wenn die Angaben im VVT überprüft werden müssen

Bitte geben Sie für jede Berechtigung mindestens einen Kontakt an, sowie ggf. eine entsprechende Vertretung.

Wir bitten Sie bzw. den Verantwortlichen, die Angaben im Bereich Datenschutz regelmäßig zu pflegen und zu prüfen (derzeit alle 90 Tage). Folgend einige Beispiele, die die Notwendigkeit einer regelmäßigen Pflege verdeutlichen:

- Wenn Ihre Firmen- und Kontaktdaten nicht stimmen, so gilt das VVT als ungültig.
- Hinterlegen Sie keinen Kontakt für Incidents (INC), so können wir niemanden über Wartungsarbeiten informieren.
- Ist ein Mitarbeiter nicht weisungsbefugt (DSW), kann er keine Anpassungen der Plattform veranlassen.
- Kennen wir den Kontakt Ihres Datenschutzbeauftragten nicht, so können wir im Bedarfsfall keine Anfragen Betroffener eskalieren.

Bitte beachten Sie, dass es daher für den <u>ordnungsgemäßen Betrieb</u> zwingend erforderlich ist, dass alle Berechtigungen und Kontakte verantwortungsvoll von Ihnen / dem Verantwortlichen gepflegt und stets aktuell gehalten werden. Als Auftragsverarbeiter dürfen wir zudem personenbezogene Daten nur nach <u>Weisung des Verantwortlichen</u> verarbeiten. Deshalb ist es für uns zwingend erforderlich zu wissen, welche Personen weisungsbefugt sind. Die in der Berechtigungstabelle mit DSW vermerkten Personen gelten für uns als verbindliche Kontakte in folgenden Fällen:

- Anpassung von Auftragsverarbeitungen
- Erteilung datenschutzrechtlicher Weisungen
- Eskalation von datenschutzrechtlichen Fragen
- Koordinierung von Betroffenenrechten gemäß Art. 12-23 DSGVO

Zur Koordinierung von Betroffenenrechten werden wir <u>Anfragen von betroffenen Personen</u> zuerst an einen Weisungsbefugten weiterleiten. Dieser sollte uns innerhalb einer Woche eine entsprechende Weisung zukommen lassen. Bleibt diese aus oder haben Sie keinen Kontakt hinterlegt, so werden wir die betroffene Person direkt an Ihren Datenschutzbeauftragten oder ggf. an den gesetzlichen Vertreter verweisen.

> zurück zum Inhaltsverzeichnis

# E-Mails mit Outlook Web Access (OWA)

Mit OWA können Sie auf Ihr 004-Postfach zugreifen.

| Outlook"                                          | Web App                                                                                                    |
|---------------------------------------------------|----------------------------------------------------------------------------------------------------|
| Sicherheit ( Besc<br>Dies is<br>Dies is<br>Outloo | <mark>hreibung anzeigen</mark> )<br>t ein öffentlicher oder freigegebener Computer<br>t ein privater Computer<br>ok Web App Light verwenden |
| Benutzername:                                     | username                                                                                                    |
| Kennwort:                                         | ••••••                                                                                                    |
| Mit Microso<br>© 2010 Micros                      | Anmelden<br>ft Exchange verbunden<br>oft Corporation. Alle Rechte vorbehalten.                                                              |

- Benutzerantrag für ein E-Mail Postfach (siehe unter *Einleitung*)
- Falls der Zugriff nicht funktioniert, stellen Sie bitte sicher, dass Ihre Firewall TCP-Port 443 nach mail.004gmbh.de erlaubt.

Zum Starten gehen Sie bitte wie folgt vor:

- rufen Sie my004.de auf
- klicken Sie auf E-Mails mit Outlook Web Access
- melden Sie sich am OWA-Webfrontend mit Ihrem 004-Konto an

Über OWA können Sie ähnlich wie in einem vollwertigen Outlookclient E-Mails und Termine bearbeiten, Abwesenheitseinstellungen und Regeln konfigurieren. Weiterhin steht Ihnen unter Optionen die Funktionen Automatische Antworten und Posteingangsregeln zur Verfügung.

| Outlook Web App                                                        |                                                                            |                                                                                                    | Abmelden 🗸                                                                          |
|------------------------------------------------------------------------|----------------------------------------------------------------------------|----------------------------------------------------------------------------------------------------|-------------------------------------------------------------------------------------|
| Mail > ESSEN 42 Element(e)                                             |                                                                            |                                                                                                    | 👔 Person suchen 🛛 Optionen 👻 🕐 🔻                                                    |
| Favoriten                                                              | Neu - Löschen - Verschieben - Filter - Anzeigen -                          | 2                                                                                                    | Tagesangebot Savarini 13.05.2019 🍵                                                  |
| <ul> <li>Posteingang (6)</li> <li>Entwürfe [1]</li> </ul>              | Gesamtes Postfach durchsuchen<br>Unterhaltungen nach Datum × Neu<br>Heurte | P → ¥<br>este oben                                                                                              | • gfi Aschaffenb 🖉 🍖 🌾 🍙 Aktionen -                                                 |
| <ul> <li>Gesendete Objekte</li> <li>Gelöschte Objekte [207]</li> </ul> | Tagesangebot Savarini 13.05.2019<br>gfi Aschaffenburg - Savarini           | 0 [ 🕅<br>11:05                                                                                                  | Montag, 13. Mai 2019 11:05                                                          |
| 🧓 Junk-E-Mail 📃 Notizen                                                | Wochenspeiseplan KW21<br>gfi Aschaffenburg - Savarini                      | 0<br>07:46                                                                                                    | Sehr geehrte Gäste,                                                                 |
| ▷ 🐻 RSS-Feeds                                                          | Letzte Woche:                                                              | in a second second second second second second second second second second second second second second second s | als Anlage erhalten Sie unsere Tageskarte aus der Kantine in<br>der Auhofstraße 21. |
|                                                                        | gfi Aschaffenburg - Savarini                                               | Do 09.05                                                                                                    |                                                                                     |
|                                                                        | Gfi Aschaffenburg - Savarini                                               | ال<br>Mi 08.05                                                                                                  | Mit freundlichen Grüßen                                                             |
| Mail                                                                   | gfi Aschaffenburg - Savarini                                               | ©<br>Di 07.05                                                                                                   | Das Savarini-Team                                                                   |
| Sontakte                                                               | Gfi Aschaffenburg - Savarini                                               | 0<br>Di 07.05                                                                                                   | Jugendhilfebetrieb Savarini                                                         |
| 🗹 Aufgaben                                                             | Vorletzte Woche                                                            | _                                                                                                    | gti Aschattenburg<br>Auhofstraße 21                                                 |
| 🍠 Öffentliche Ordner                                                   | 🖂 Tagesangebot Savarini 03.05.2019                                         | 0 🗸                                                                                                    | 63739 Aschaffenburg 👻                                                               |

> zurück zum Inhaltsverzeichnis

# How-To Videos zur gcs:SUITE

#### Auf unserem Youtube-Kanal zeigen wir Ihnen hilfreiche Videos zum Umgang mit unserer gcs:SUITE:

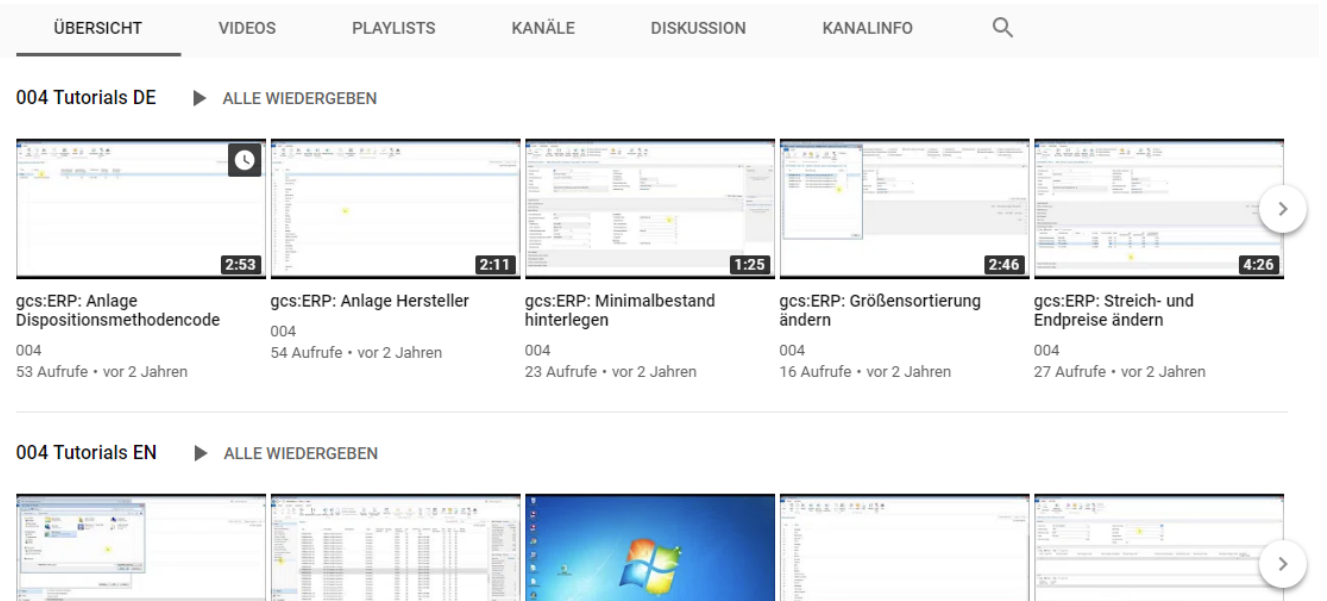

5:43

3:53 4:57 2:24 1:52 gcs:ERP: Import Item Navigation from Excel gcs:ERP: Import bill of material gcs:ERP: Import Sales Price from Excel gcs:ERP: Create manufacturer gcs:ERP: Set up shipping cost campaigns 004 004 004 004 62 Aufrufe • vor 2 Jahren 21 Aufrufe • vor 2 Jahren 12 Aufrufe • vor 2 Jahren 17 Aufrufe • vor 2 Jahren 21 Aufrufe • vor 2 Jahren

Zum Starten gehen Sie bitte wie folgt vor:

- Rufen Sie my004.de auf •
- Klicken Sie auf How-To Videos zur gcs:SUITE
- Sie werden auf unseren Youtube-Kanal umgeleitet ٠

> zurück zum Inhaltsverzeichnis

004

## Fotoarchiv der 004 Studios

Wenn wir für Sie Fotos machen oder diese bearbeiten, können Sie sich diese im Fotoarchiv ansehen oder herunterladen.

|      | username            |  |
|------|---------------------|--|
|      |                     |  |
|      | Passwort vergessen? |  |
| Aler | Benutzername        |  |
|      | A CONTRACTOR OF     |  |

Um diesen Service nutzen zu können benötigen Sie:

- Benutzerantrag für Fotoware (siehe unter *Einleitung*)
- Falls der Zugriff nicht funktioniert, stellen Sie bitte sicher, dass Ihre Firewall TCP-Port 443 nach fotoarchiv.004gmbh.de erlaubt.

Zum Starten gehen Sie bitte wie folgt vor:

- rufen Sie my004.de auf
- klicken Sie auf Fotoarchiv der 004 Studios
- melden Sie sich am 004Studios-Webfrontend mit Ihrem 004-Konto an

# **Downloads**

Neben dem vorliegenden Dokument bieten wir Ihnen hier u.a. *Teamviewer* für den Remote Support an. Mit *Teamviewer* kann sich im Bedarfsfall ein 004-Mitarbeiter mit Ihrem Rechner verbinden und Ihnen gezielte Hilfestellung leisten.

Zum Download gehen Sie bitte wie folgt vor:

- rufen Sie *my004.de* auf
- klicken Sie auf Benutzerhilfe und Tools
- laden Sie sich das benötigte Tool herunter

> zurück zum Inhaltsverzeichnis

# Services via Remote Desktop

Mit Remote Desktop können Sie auf eine Desktopumgebung zugreifen und darüber hinaus auf weitere Services, wie *Dynamics NAV*, Excel, Word, *Outlook*, intern gehostete Webseiten oder Netzlaufwerke.

Um diesen Service und die genannten Services nutzen zu können benötigen Sie:

- Benutzeranträge für die gewünschten Services (siehe unter *Einleitung*)
- Für den Zugriff wir ein Remote-Dektop-Colient benötigt (RDP-Client)
- · Der RDP-Client ist in Windows integriert, für andere Betriebssysteme steht dieser im jeweiligen App Store zur Verfügung
- Falls der Zugriff nicht funktioniert, stellen Sie bitte sicher, dass Ihre Firewall TCP-Port 443 nach remote. 004gmbh. de erlaubt

> zurück zum Inhaltsverzeichnis

# Starten von Remote Desktop

| 004 GmbH<br>Remote Web Access |                          |  |
|-------------------------------|--------------------------|--|
| Username<br>Password          | username Change Password |  |
|                               | Login                    |  |

Zum Starten gehen Sie bitte wie folgt vor:

- rufen Sie my004.de auf
- klicken Sie auf Starten von Remote Desktop
- melden Sie sich am RemoteDesktop-Webfrontend mit Ihrem 004-Konto an
- es werden Ihnen RDP Verbindungen angezeigt, die Sie per Klick darauf downloaden können

|                              |                             | 004 GmbH<br>Remote Web Access |  |  |        |
|------------------------------|-----------------------------|-------------------------------|--|--|--------|
| Applicat                     | ions                        |                               |  |  | Logout |
| <b>N</b>                     | <b></b>                     |                               |  |  |        |
| Remote<br>Desktop<br>English | Remote<br>Desktop<br>German |                               |  |  |        |

Nach dem Download der RDP-Datei:

- die RDP-Datei starten
- nochmals mit Ihrem 004-Konto anmelden
- ACHTUNG: Hier müssen Sie dem Benutzernamen ein 004group.int Ivoranstellen (siehe Screenshot)
- HINWEIS: Unter MacOS schreiben Sie den Backslash \ mit folgender Tastenkombination: Alt + Shift + 7

| Windows-Sicherheit                                                                                             |                       | × |  |  |
|----------------------------------------------------------------------------------------------------|-----------------------|---|--|--|
| Anmeldeinformationen                                                                                           | eingeben              |   |  |  |
| Geben Sie den Benutzernamen und das Kennwort ein, um eine<br>Verbindung mit "RD-CB.004group.int" herzustellen. |                       |   |  |  |
| 004group.int\username                                                                                          | 004group.int\username |   |  |  |
| •••••                                                                                                    |                       |   |  |  |
| Domäne: 004group.int                                                                                           |                       |   |  |  |
| Weitere Optionen                                                                                               |                       |   |  |  |
| ОК                                                                                                    | Abbrechen             |   |  |  |
|                                                                                                    |                       |   |  |  |

Wissenswertes zur RDP-Verbindung:

- Ihre lokalen Drucker stehen Ihnen in der Regel auch in der RDP Verbindung zur Verfügung
- Ihre Sitzung wird nach 60 Minuten Leerlauf (keine Interaktion) automatisch getrennt
- Sie können maximal zwei Sessions gleichzeitig benutzten (Sitzungslimit)

Die Abmeldung vom Remote Desktop System erfolgt über das Startmenü mit einem Klick auf das User Icon:

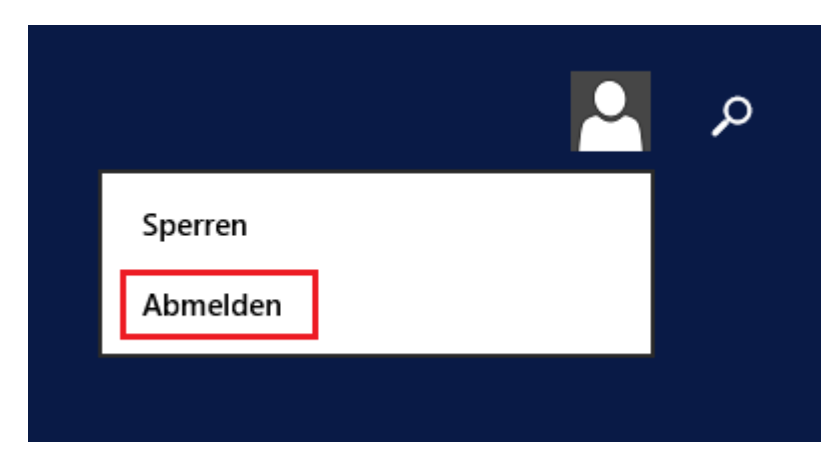

> zurück zum Inhaltsverzeichnis

### **MS Dynamics NAV**

Über Remote Desktop können Sie Navision starten.

| Artikel - navst22 / node2       |                                                      |                                                           |                                                                  |                              |              |                |                               |                                 |
|---------------------------------|------------------------------------------------------|-----------------------------------------------------------|------------------------------------------------------------------|------------------------------|--------------|----------------|-------------------------------|---------------------------------|
| C O ▼ Standardshop ➤ Lager      | er 🕨 Artikel                                         |                                                           |                                                                  |                              |              |                |                               |                                 |
|                                 |                                                      |                                                           |                                                                  |                              |              |                |                               |                                 |
| Neu Neu Verwalten               | Artikel Artikel Umlag.<br>Buch-Blatt Buch-Blatt Vera | GCAT<br>aufrufen<br>> Änderungsprotokollposten<br>rbeiten | Lager - Lager -<br>Wiederbestellung Verkaufsrückstände<br>Melden | <b>₹</b> Refe<br>800<br>Arti | enzen        | i Gene<br>Gene | hmigung<br>hmigung<br>Genehmi | sanforde<br>sanforde<br>gung ar |
| Artikel Gefiltert<br>Artikel    | Artikel -                                            |                                                           |                                                                  |                              |              |                |                               |                                 |
| Artikel Sammlungen              | Fraebnisse anzeigen:                                 |                                                           |                                                                  |                              |              |                |                               |                                 |
| Lagerorte                       | Woon No with                                         | Calkan Sia ainan Wast ain                                 |                                                                  |                              |              |                |                               |                                 |
| Lagerplatz ErstVorschlag        |                                                      | Geben sie einen wert ein.                                 |                                                                  |                              |              |                |                               |                                 |
| Artikel BuchBlätter             | + Filter hinzufügen                                  |                                                           |                                                                  |                              |              |                |                               |                                 |
| Hersteller<br>Artikelkategorien | Nr.                                                  | Beschreibung                                              | Beschreibung 2                                                   | Frei M                       | Wenn<br>Best | Übe<br>verh    | Verk                          | Ges                             |
| Produktgruppen                  | BT000001-001                                         | Tom Tailor Damen Jeans dunkelgrau                         |                                                                  | Neir                         |              |                |                               |                                 |
| Preiskopplung                   | BT000001-001-L                                       | Tom Tailor Damen Jeans dunkelgrau (Gr. L                  | )                                                                | Neir                         |              |                |                               |                                 |
| Farbfamilien                    | BT000001-001-M                                       | Tom Tailor Damen Jeans dunkelgrau (Gr. N                  | 40                                                               | Neir                         |              |                |                               |                                 |
| Geschlecht                      | BT000001-001-S                                       | Tom Tailor Damen Jeans dunkelgrau (Gr. S                  | 9                                                                | Neir                         |              |                |                               |                                 |
| Standardartikelattribute        | BT000001-001-XI                                      | Tom Tailor Damen Jeans dunkelgrau (Gr. )                  |                                                                  | Neir                         |              |                |                               |                                 |
| Größenlauf                      | BT000001-001-XXI                                     | Tom Tailor Damen Jeans dunkelgrau (Gr.)                   | (XI.)                                                            | Neir                         |              |                |                               |                                 |
| Artikel Farbfamilie             | BT000001-002                                         | Tom Tailor Damen Jeans blau                               |                                                                  | V Neir                       |              |                |                               |                                 |
| Artikel Geschlecht              | BT000001-002-1                                       | Tom Tailor Damen Jeans blau (Gr. L)                       |                                                                  | V Neir                       |              |                |                               | <u> </u>                        |
| SALE EINFICHTUNG                | BT000001-002-M                                       | Tom Tailor Damen Jeans blau (Gr. M)                       |                                                                  | V Neir                       |              |                |                               |                                 |
| Umlagerungsaufträge             | PT000001-002-S                                       | Tom Tailor Damen Jeans blau (Gr. S)                       |                                                                  |                              |              |                |                               |                                 |
| Geb. UmlagEingänge              | PT000001 002 VI                                      | Tom Tailor Damen Jeans blau (Gr. 3)                       |                                                                  |                              |              |                |                               |                                 |
| Geb. UmlagAusgänge              | BT000001-002-XL                                      | Tare Tailor Damen Jeans blau (Gr. XL)                     |                                                                  |                              |              |                |                               | <u> </u>                        |
| Artikeljournale                 | BT000003-001                                         | Tam Tailor Damen Personal ant                             |                                                                  |                              |              |                |                               | <u> </u>                        |
| Synchronisation Queue           | BT000002-001                                         | Tom Tailor Damen Bernuda rot                              |                                                                  | ✓ Neir                       |              |                |                               |                                 |
| OIS Artikel Queue               | BT000002-001-L                                       | Tom Tailor Damen Bermuda rot (Gr. L)                      |                                                                  | ✓ Neir                       |              |                |                               |                                 |
| Startseite                      | B1000002-001-M                                       | Tom Tailor Damen Bermuda rot (Gr. M)                      |                                                                  | Neir                         |              |                |                               |                                 |
|                                 | B1000002-001-S                                       | Tom Tailor Damen Bermuda rot (Gr. S)                      |                                                                  | ✓ Neir                       |              |                |                               |                                 |
| Finanzbuchnatung                | BT000002-001-XL                                      | Tom Tailor Damen Bermuda rot (Gr. XL)                     |                                                                  | ✓ Neir                       |              |                |                               |                                 |
| Zahlungsverkehr                 | BT000002-001-XXL                                     | Tom Tailor Damen Bermuda rot (Gr. XXL)                    |                                                                  | Neir                         |              |                |                               |                                 |
| Ressourcen und Projekts         | BT000003-001                                         | HIS Damen Jeans dunkelblau                                |                                                                  | Neir                         |              |                |                               |                                 |
| and a sourcen und Projekte      | BT000003-001-L                                       | HIS Damen Jeans dunkelblau (Gr. L)                        |                                                                  | Neir                         |              |                |                               |                                 |
| Verkauf                         | BT000003-001-M                                       | HIS Damen Jeans dunkelblau (Gr. M)                        |                                                                  | Neir                         |              |                |                               |                                 |
| Kampagnen                       | BT000003-001-S                                       | HIS Damen Jeans dunkelblau (Gr. S)                        |                                                                  | Neir                         |              |                |                               |                                 |
| Kampagnen                       | BT000003-001-XL                                      | HIS Damen Jeans dunkelblau (Gr. XL)                       |                                                                  | Neir                         |              |                |                               |                                 |

- Bitte beachten Sie die vorstehenden Angaben zu *Remote Desktop*Benutzerantrag für Navision-Konto (siehe unter *Einleitung*)

Um Navision zu starten gehen Sie bitte wie folgt vor:

• wählen Sie die Verknüpfung Dynamics NAV auf dem Desktop

• um innerhalb von Navision die Sprache zu ändern, klicken Sie auf das Dropdown-Feld in der Menüleiste und wählen Sprache auswählen

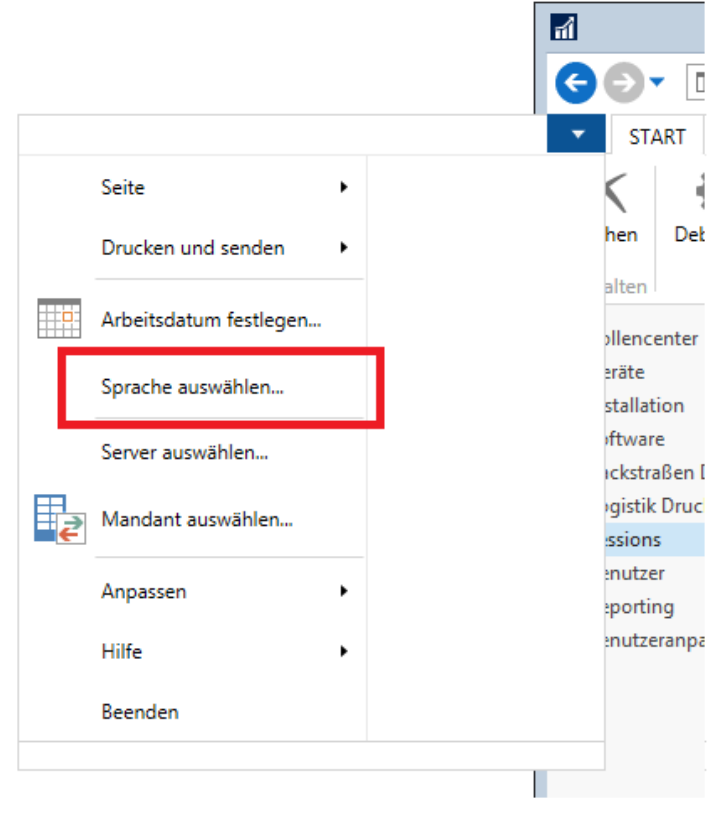

Um die interne Hilfe aufzurufen drücken Sie bitte F1. Zusätzlich bieten wir auch Schulungen auf Anfrage an.

> zurück zum Inhaltsverzeichnis

# **Outlook Client (Outlook 2016)**

Über Remote Desktop können Sie einen Mailclient starten.

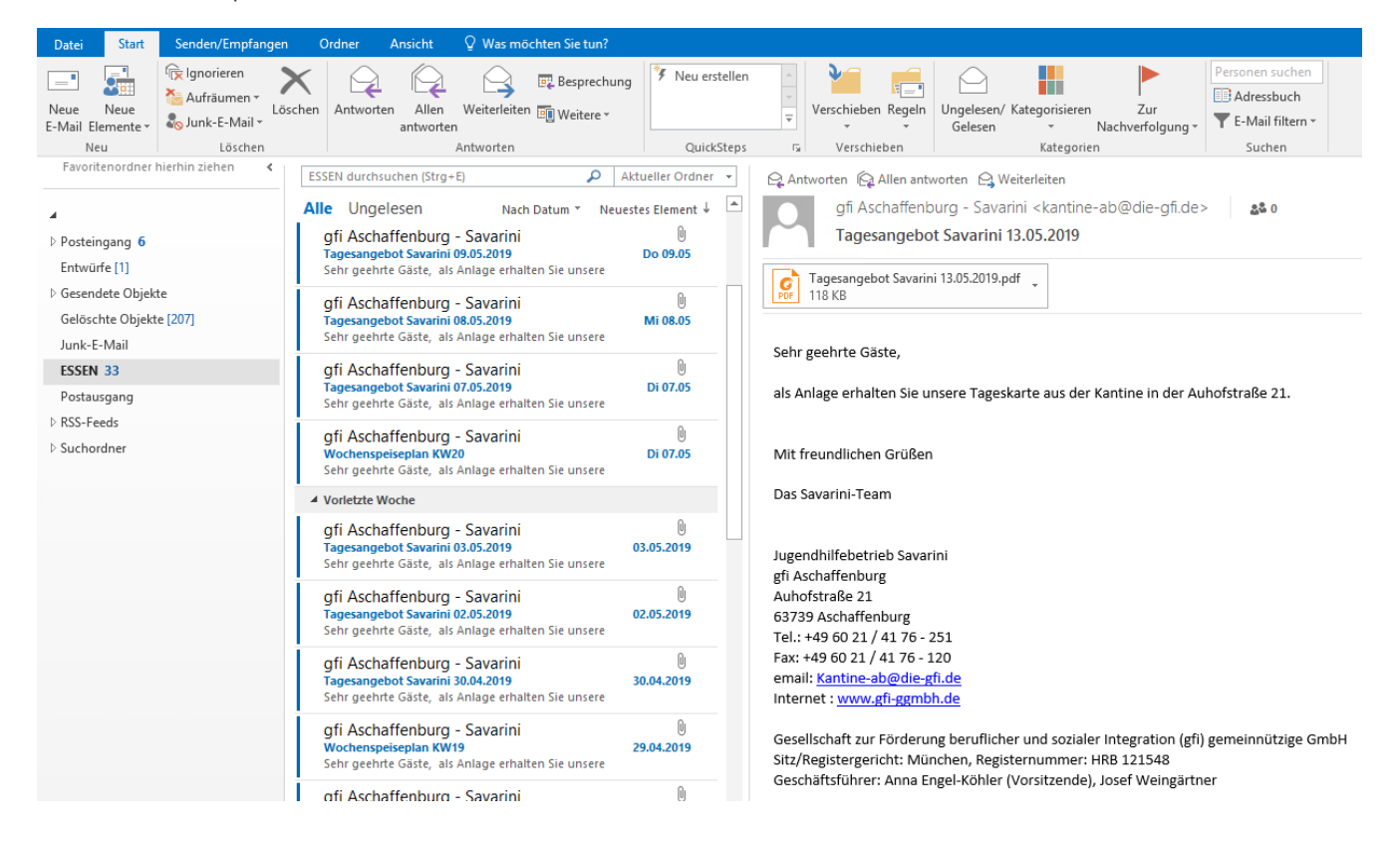

- Beachten Sie die vorstehenden Angaben zu Remote Desktop
- Benutzerantrag f
  ür E-Mailkonto (siehe unter *Einleitung*)

Sofern Sie ein E-Mailkonto bei uns haben wird der Einrichtungsassistent automatisch Ihr Konto hinzufügen.

Sie können die Einstellungen aber auch manuell konfigurieren:

- Datei > Informationen > Kontoeinstellungen
- Neu/ändern wählen
- Dienst auswählen: Microsoft Exchange, Outlook.com oder ActiveSync kompatibler Dienst
- Server: mx1
- Benutzer: Ihr Anmeldename (Username)

Um eine Signatur einzurichten, wählen Sie in Outlook Datei > Optionen > E-Mail > Signaturen

|                                                          | Outlook-Optionen ? X                                                                                            |
|----------------------------------------------------------|----------------------------------------------------------------------------------------------------|
| Allgemein                                                | Andern Sie die Einstellungen für von Ihnen erstellte und empfangene Nachrichten                                 |
| E-Mail                                                   |                                                                                                    |
| Kalender                                                 | Nachrichten verfassen                                                                                           |
| Personen                                                 | Ändern Sie die Bearbeitungseinstellungen für Nachrichten.                                                       |
| Aufgaben                                                 | Nachricht in diesem Format verfassen:                                                                           |
| Suchen                                                   |                                                                                                    |
| Sprache                                                  | ABC Vor dem Senden immer die Rechtschreibung prüfen                                                             |
| Erweitert                                                | ✓ Originalnachricht bei Antworten und Weiterleitungen ignorieren                                                |
| Menüband anpassen<br>Symbolleiste für den Schnellzugriff | Erstellen oder ändern Sie Signaturen für Nachrichten.                                                           |
| Add-Ins<br>Trust Center                                  | Verwenden Sie Briefpapier, um Standardschriftart und Formatvorlagen sowie<br>Farben und Hintergründe zu ändern. |
|                                                          | Outlook-Bereiche                                                                                                |
|                                                          | Passen Sie die Art an, in der Elemente bei Verwendung des Lesebereichs als gelesen markiert Lesebereich         |
|                                                          | Nachrichteneingang                                                                                              |
|                                                          | Beim Eintreffen neuer Nachrichten:                                                                              |
|                                                          | ✓ Briefumschlagsymbol in der Taskleiste anzeigen                                                                |
|                                                          | ✓ Desktopbenachrichtigung an <u>z</u> eigen                                                                     |
|                                                          | Vorschau für <u>N</u> achrichten mit geschützten Rechten aktivieren (kann die Leistung verschlechtern)          |
|                                                          | Unterhaltungen aufräumen                                                                                        |
|                                                          | OK Abbrechen                                                                                                    |

#### > zurück zum Inhaltsverzeichnis

# **Weitere Services**

# ActiveSync

Über ActiveSync können Sie Ihr mobiles Endgerät mit Ihrem 004-Postfach synchronisieren.

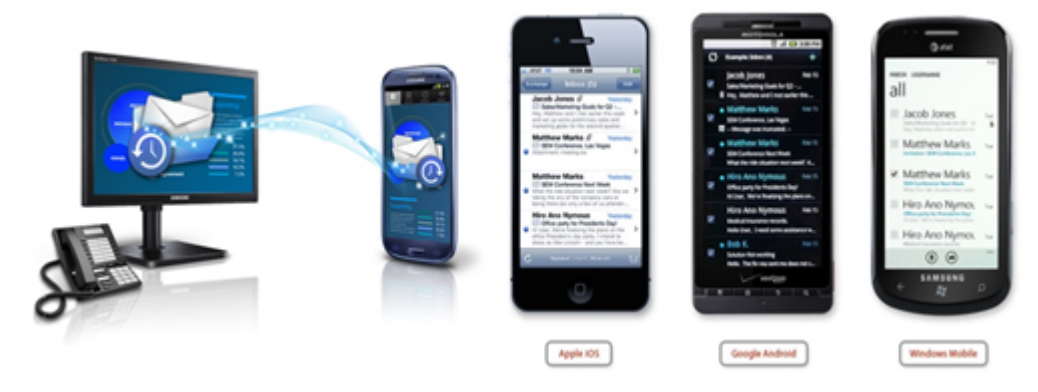

- Benutzeranträge f
  ür ein E-Mail Postfach und ActiveSync (siehe unter *Einleitung*)
- Falls der Zugriff nicht funktioniert, stellen Sie bitte sicher, dass Ihre Firewall TCP-Port 443 nach mail.004gmbh.de erlaubt.
- Mobilgerät mit Unterstützung für Microsoft Exchange Konten
- Einwilligung in unsere Endgerätepolicy (u.a. PIN-Schutz, Remote Wipe)

Bevor Sie Ihr Gerät verbinden, beachten Sie bitte die folgenden Informationen:

Bei der Verbindung müssen Sie unserer DevicePolicy zustimmen. Diese DevicePolicy verändert die Konfiguration Ihres Gerätes dahingehend, dass das Gerät nach einer bestimmten inaktiven Zeit automatisch gesperrt wird. Zudem ist es 004 möglich bei einem gemeldeten Verlust Ihr Gerät über einen sog. RemoteWipe in den Auslieferungszustand zurückzusetzen und alle darauf befindlichen Daten zu löschen.

Wählen Sie im Mailclient Ihres Geräts die Option Microsoft-Exchange-Konto oder ActiveSync-Konto und verwenden folgende Einstellungen:

- Mailserver: mail.004gmbh.de
- Protokoll: SSL
- Port: 443
- Domain: 004group (bei iOS)
- Benutzer: *username* (bei iOS)
- Benutzer: 004group.intlusername (bei Android)

Abschließend werden Sie aufgefordert eine PIN zu vergeben. Danach startet das Gerät neu und die DevicePolicy ist aktiviert. In den Einstellungen Ihres Gerätes können Sie die DevicePolicy jederzeit wieder entfernen. Dabei werden auch alle auf dem Gerät gespeicherten Inhalte Ihres 004-Postfaches entfernt.

> zurück zum Inhaltsverzeichnis

### SFTP-Zugang

Über das Secure File Transfer Protocol (SFTP) können Daten vertraulich ausgetauscht werden. Wenn sie persönlich regelmäßig Daten an uns übermitteln möchten oder eine Ihrer IT-Schnittstellen automatisiert Daten mit uns austauschen soll, empfehlen wir Ihnen diesen Service.

Um diesen Service nutzen zu können benötigen Sie:

- Benutzerantrag f
  ür SFTP-Konto (siehe unter *Einleitung*)
- Einen SFTP-Client, z.B. WinSCP (wenden Sie sich hierzu bitte an Ihre IT-Administration)
- Falls der Zugriff nicht funktioniert, stellen Sie bitte sicher, dass Ihre Firewall TCP-Port 22 nach sharebox.004gmbh.de erlaubt.

> zurück zum Inhaltsverzeichnis

# **Hilfe und Support**

Bitte beachten Sie die folgenden Kanäle, um gezielt Hilfe zu erhalten:

- Bei allgemeinen Fragen zu diesem Dokument oder zur Revision wenden Sie sich bitte an Ihren Shopmanager.
- Supportanfragen zu den einzelnen Services können Sie jederzeit an helpdesk@004gmbh.de senden.
- Der Helpdesk steht Ihnen in der Zeit von Montag bis Freitag in der Zeit von 09:00 Uhr bis 17:00 Uhr zur Verfügung.

> zurück zum Inhaltsverzeichnis